Go to MightyCall

Search for articles...

All Collections Calling & Texting Setting up a Deskphone

# Setting up a Deskphone

Written by Kamila Updated over a week ago

#### How do I get my connection details?

1. Before you set up your deskphone, you first must register a new personal contact and get your connection details.

Go to your account => Profile -=> My Forwarding Numbers to start the process.

| • • •    | https://p                        | anel.mightycall.com | n/MightyCall/Profile#/voice/contact | Ċ                   | 1 O                                    | + |
|----------|----------------------------------|---------------------|-------------------------------------|---------------------|----------------------------------------|---|
| C        |                                  |                     |                                     | ш ©                 | 🔹 🕡 Angela Y 🗸                         |   |
| New look | Personal Details My Forwarding N | umbers Ans          | wering Rules Greetings & Media      | Additional Settings | Profile<br>Account                     |   |
|          | Phone number (contact)           | Timeout 🕧           | Enabled 🕼                           |                     | Billing information<br>Payment History |   |
| ŧ.       | ■ Mobile App (Incoming calls)    | 30                  |                                     |                     | Subscription                           |   |
|          | ≡ US +1 		 (929) 363-5577        | 30                  |                                     |                     | Log out                                |   |
| O        | ■ WEB MightyCall Webphone        | 30                  |                                     |                     |                                        |   |
| <u>~</u> | Sip Phone                        | 30                  | Get connection details              |                     |                                        |   |
| K        | + Add Forwarding number          |                     |                                     |                     |                                        |   |
|          | Ring the numbers 🕧               |                     |                                     |                     |                                        |   |
| #        | E Sequentially ··· Simultane     | ously               |                                     |                     |                                        |   |

| 1   | Connection details      |                  |              | - [-] 16<br>× |
|-----|-------------------------|------------------|--------------|---------------|
|     | Server address (Domain) | us0 <sup>.</sup> | l.com:16060  |               |
|     | Login (User ID)         | mar              | 0            |               |
| Fo  | Password                | 749              | Get new pass | word          |
| I   | Need help?              |                  |              |               |
| IOP |                         |                  |              | Cancel        |

- 1. Click on the Add softphone (SIP account) link.
- 2. Make sure to save your changes!
- 3. Then click on the "Get Connection details" link.
- 4. Here you can view your connection details. You can use these credentials to create your SIP account for a third-party SIP phone (see a list below).
- Server address (domain)
- Login (user ID)
- Password

# Cisco SPA303

#### How to Use a SIP Phone:

- 1. Connect the AC adapter cord to the SW connector on your phone.
- 2. Wait until the menu screen appears. Then, press the Menu button.

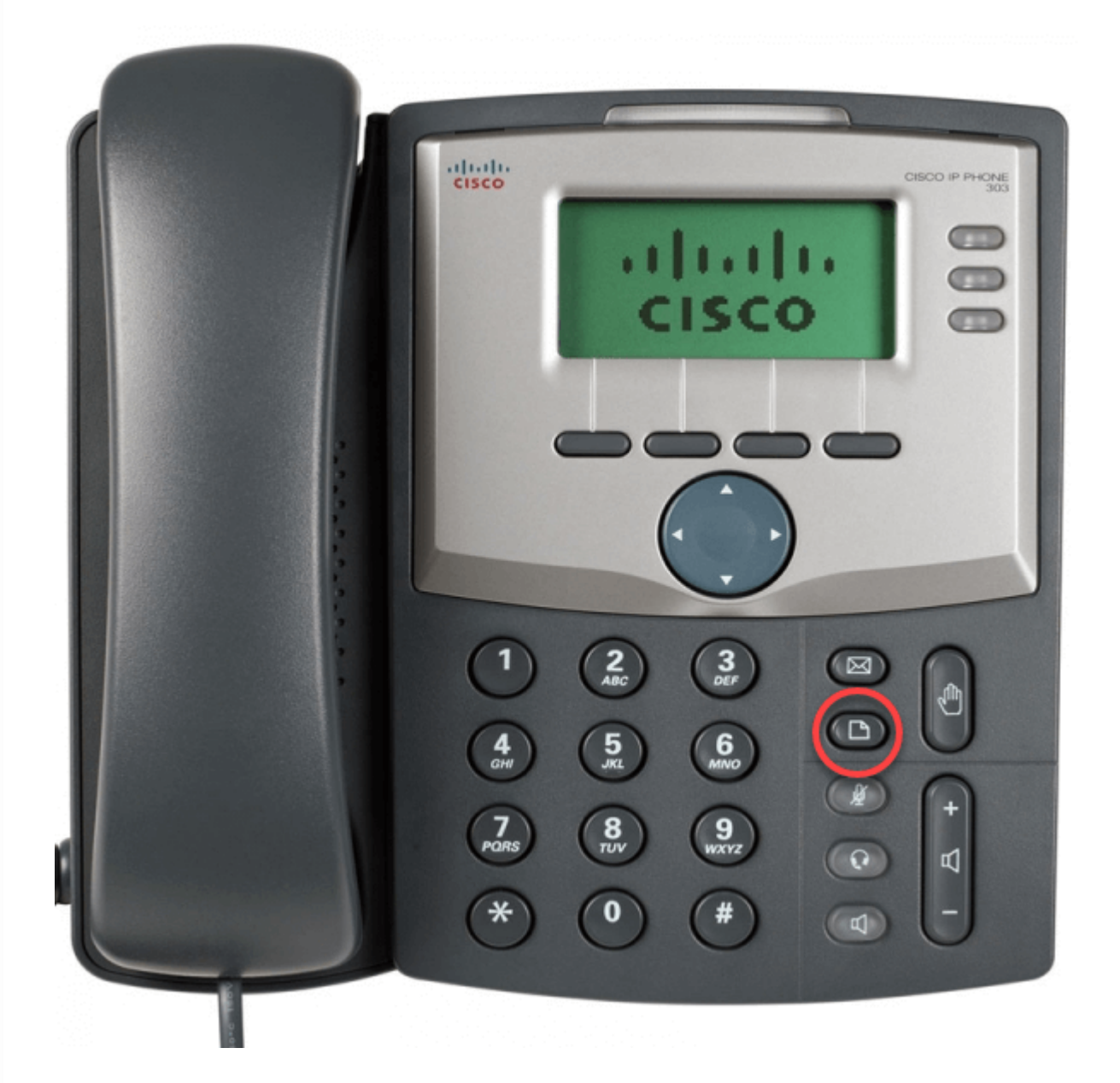

### Static IP connection:

- 1. Open the Network menu, choose "WAN Connection Type", and change its value to "Static IP".
- 2. Fill the "Non-DHCP IP Address", "Non-DHCP Subnet Mask", "Non-DHCP Default Route",

"Non-DHCP DNS 1" and "Non-DHCP DNS 2" fields with credentials that were provided by https://support.mightycall.com/en/articles/5982512-setting-up-a-deskphone

your internet provider.

\_\_\_\_

- 3. Return to the main menu and then reboot your phone.
- 4. After the reboot is complete, open the Network menu and check the field labeled "Current IP". Here you should find the IP address from step 1.
- 5. Enter this IP as the URL in the browser on your computer. Log in as the administrator by clicking on the "Admin login" button.

| (1), 1), Small Business<br>cisco SPA303 Configuration Utility |                                                                                                    | Admin Login Dasic   advanced                                                                                                    |
|---------------------------------------------------------------|----------------------------------------------------------------------------------------------------|----------------------------------------------------------------------------------------------------|
| Voice Call History Personal Director                          |                                                                                                    |                                                                                                    |
|                                                               |                                                                                                    |                                                                                                    |
| System Phone User                                             |                                                                                                    |                                                                                                    |
| Surface Information                                           |                                                                                                    |                                                                                                    |
| Connection Type:                                              | Static P Current P:                                                                                                    | 80.254.16.158                                                                                                    |
| Host Name:                                                    | SEPICCE73D2435C Domain:                                                                                                    |                                                                                                    |
| Current Netmask:                                              | 255 255 255 Current Gateway:                                                                                                    | 80.254.16.157                                                                                                    |
| Primary DNS:                                                  | 80.254.17.2                                                                                                    |                                                                                                    |
| Secondary DNS:                                                | 80 254 16 2                                                                                                    |                                                                                                    |
| Rebest History                                                |                                                                                                    |                                                                                                    |
| Rebot Reson 1                                                 | User Trippered/01/24/2017 05:58:33) Rebot Reson 2:                                                                                                    |                                                                                                    |
| Reboot Reason 3:                                              | Rebot Reson 4                                                                                                    |                                                                                                    |
| Rebot Reason 5:                                               |                                                                                                    |                                                                                                    |
|                                                               |                                                                                                    |                                                                                                    |
| Product Information                                           |                                                                                                    |                                                                                                    |
| Fronte Hereine                                                | amona aminin<br>24 de la construcción de la construcción de la construcción de la construcción de la construcción de la constru                                                                                                    | 101                                                                                                    |
| MAC Address                                                   | CERTIFICATION CONTRACT CONTRACT CONTRACT                                                                                                    | Installed                                                                                                    |
| Customization                                                 | Con Con Contraction Contractio | None                                                                                                    |
|                                                               |                                                                                                    |                                                                                                    |
| Phone Status                                                  |                                                                                                    |                                                                                                    |
| Current Time:                                                 | 1/24/2817 09:05:32 Elapsed Time:                                                                                                    | 00:06:54                                                                                                    |
| Broadcast Pkts Sent                                           | 2 Broddast Bytes Sent                                                                                                    | 54                                                                                                    |
| Broadcast Pits Recv.                                          | 131 Broadcast Bytes Recv.                                                                                                    | 42097                                                                                                    |
| Broadasi Pilis Dropped.                                       | orielocasi gytes Lropped.                                                                                                    |                                                                                                    |
| PTP Backets Benz                                              | A Tri bytes den.                                                                                                    |                                                                                                    |
| SP Vessages Sert                                              | 120 SP Strategy Strategy Strat | 41326                                                                                                    |
| SP Messages Recy:                                             | 18 SP Dylas Recy:                                                                                                    | 13203                                                                                                    |
| External P:                                                   | Operational VLAN D:                                                                                                    | NA                                                                                                    |
| SW Port.                                                      | 100M Full Duplex PC Port:                                                                                                    | Link Down                                                                                                    |
|                                                               |                                                                                                    |                                                                                                    |
| Ext 1 Status                                                  | In Production of A                                                                                                    |                                                                                                    |
| Registration State.                                           | not registered Last registred                                                                                                    |                                                                                                    |
| Manuel SP But                                                 | wessage making.                                                                                                    |                                                                                                    |
| mapped of Port.                                               |                                                                                                    | and the second second s |
| Ext 2 Status                                                  |                                                                                                    |                                                                                                    |
| Registration State:                                           | Not Registered Last Registration At:                                                                                                    |                                                                                                    |
| Marit Residenties In-                                         | H                                                                                                    |                                                                                                    |
|                                                               | Undo Al Changes Submit Al Changes                                                                                                    |                                                                                                    |
| A 2003 Olive Andrew Inc. (1 Disks Descend                     |                                                                                                    | 001314-00                                                                                                    |
| © 2009 Cisco Systems, inc. All Hights Heselved.               |                                                                                                    | SPA303 IP Phone                                                                                                    |

6. Choose the "Ext 1" tab, then set the value of the "Line Enable" field to YES. Fill in the "SIP Port", "Proxy", "User ID", "Password" fields.

You can find your credentials here: Your Profile > My Forwarding numbers > Get connection details.

| Small Business                | tion Litility          |                  |              |                        |                       | <u>User Login</u> | basic I | advanced |
|-------------------------------|------------------------|------------------|--------------|------------------------|-----------------------|-------------------|---------|----------|
| CISCO OF A000 Configura       | don Othity             |                  |              |                        |                       |                   |         |          |
| Voice Call I                  | History                | Personal Directo | ory          |                        |                       |                   |         |          |
| Info System                   | SIP Be                 | gional           | Phone        | User                   |                       |                   |         |          |
| Ext 1 Ext 2                   | Ext 3                  |                  |              |                        |                       |                   |         |          |
|                               |                        |                  |              |                        |                       |                   |         |          |
| General                       |                        |                  |              |                        |                       |                   |         |          |
| 1 Line Enable:                | yes 🛊                  |                  |              | Restrict MWI:          | no 🛊                  |                   |         |          |
| NAT Settings                  |                        |                  |              |                        |                       |                   |         |          |
| NAT Mapping Enable:           | no ¢                   |                  |              | NAT Keep Alive Enable: | no 🛊                  |                   |         |          |
| SIP Settings                  |                        |                  |              |                        |                       |                   |         |          |
| 2 SIP Port:                   | 16060                  |                  |              | SIP Debug Option:      | none                  | \$                |         |          |
| Call Feature Settings         |                        |                  |              |                        |                       |                   |         |          |
| Message Waiting:              | no 🗘                   |                  |              | Default Ring:          | 1 🗘                   |                   |         |          |
| Mailbox ID:                   |                        |                  |              | User ID with Domain:   | no 🗘                  |                   |         |          |
| Auto Ans Page On Active Call: | yes 🛊                  |                  |              | Feature Key Sync:      | no 🛊                  |                   |         |          |
| Proxy and Registration        |                        |                  |              |                        |                       |                   |         |          |
| 3 Proxy:                      | proxy.server.name:1606 | )                |              |                        |                       |                   |         |          |
| Register:                     | yes 🛊                  | 7                |              | Make Call Without Reg: | no 🛊                  |                   |         |          |
| Register Expires:             | 3600                   |                  |              | Ans Call Without Reg:  | no 🗘                  |                   |         |          |
| Subscriber Information        |                        | ~                |              | •                      |                       |                   |         |          |
| Display Name:                 | MightyCall             |                  |              | 4 User ID:             | <username></username> |                   |         |          |
| 5 Password:                   | <password></password>  |                  |              | Use Auth ID:           | no 😜                  |                   |         |          |
| Auth ID:                      |                        |                  |              |                        |                       |                   |         |          |
|                               | Un                     | do All Changes   | Submit All C | hanges                 |                       |                   |         |          |

7. Select "Submit all Changes" and wait while your phone is rebooting.

8. Choose the "Info" tab on the administrator panel and check the field labeled "Registration State" in the "Ext 1 Status" section. There, you should find the status set to "Registered".

#### NAT connection:

- 1. Open the "Network" menu, choose "WAN Connection Type", and change its value to "DHCP". Check the field labeled "Current IP". Here you should see your phone's IP address.
- 2. Enter this IP as the URL in the browser on your computer. Log in as the administrator by clicking on the "Admin login" button and following the instructions for a Static IP Connection.

### Cisco SPA 112

### How You Can Use the Phone Port Adapter:

- 1. Connect the AC adapter cord to the power connector and ethernet cable cord to the INTERNET connector on your phone.
- 2. Connect your analog phone to the adapter.
- 3. Dial "\*\*\*\*" for voice menu activation.

#### Static IP connection:

- 1. Set the following parameters using the voice menu (according to documentation from the adapter):
  - "Enable\Disable DHCP" should be set to "Disabled"
  - "IP Address"
  - "Subnet"
  - "Gateway"
  - "DNS Server"

These parameters are provided by your ISP.

- 2. Return to the main menu and choose "Reset" to reboot your adapter.
- 3. Enter this IP as the URL in the browser on your computer. Log in as the administrator with "admin/admin" credentials.
- 4. Open the "Quick setup" tab and fill in the "Proxy", "Display Name", "Password", "User ID" fields.

You can find your credentials here: Your Profile > My Forwarding numbers > Get connection details.

| cisco Phone A     | dapter Configuration Utility                                       |                                                                                                    |          |                             |
|-------------------|--------------------------------------------------------------------|----------------------------------------------------------------------------------------------------|----------|-----------------------------|
| Quick Setup Netwo | ork Setup Voice Administration                                     | Status                                                                                                  |          |                             |
| Quick Setup       | Quick Setup                                                        |                                                                                                    |          |                             |
|                   | Line 1<br>Proxy: 1<br>Display Name: 2<br>Password: 3<br>Dial Plan: | prisad.mytcat.com.16060<br>+10442071550<br>(*xx[3460]11]000[2-0]ccccccx[1ccr[2-0]ccccccc30]cccccccccc.) | User ID: | 4 mc.softphones.1.gmail.com |
|                   | Line 2<br>Proxy:<br>Display Name:<br>Password:<br>Dial Plan:       | (*x:(]3469)110/00([2-9]xxxxxx12-9]xxxxxxx50)xxxxxxxxxxx.)                                               | User ID: |                             |
|                   |                                                                    |                                                                                                    |          |                             |

5. Click the "Submit" button and choose the "Network setup" tab. Expand the "Basic Setup" section and select "Internet Settings".

6. Set the "Static IP" value for the "Connection Type" field.

7. Fill "Internet IP Address", "Subnet Mask", "Default Gateway", "Primary DNS" with values provided by your ISP. Click the "Submit" button.

| CISCO Phone Adapte                   | er Configuration       | n Utility               |
|--------------------------------------|------------------------|-------------------------|
| Quick Setup Network Setup            | Voice Admir            | nistration Status       |
|                                      | Internet Settings      |                         |
| Time Settings<br>▶ Advanced Settings | Internet Connection    | туре                    |
|                                      | Connection Type:       | Static IP               |
|                                      | 🌣 Internet IP Address: | 80 . 254 . 16 . 158 2   |
|                                      | Subnet Mask:           | 255 . 255 . 255 . 252 3 |
|                                      | 🔅 Default Gateway:     | 80 . 254 . 16 . 157 4   |
|                                      | MTU:                   | Auto 🔻 0                |
|                                      | Optional Settings      |                         |
|                                      | Host Name:             | SPA112                  |
|                                      | Domain Name:           |                         |
|                                      | DNS Server Order:      | Manual-DHCP •           |
|                                      | Primary DNS:           | 80 . 254 . 17 . 2 5     |
|                                      | Secondary DNS:         | 0.0.0.0                 |

8. Select the "Status" tab and check that your phone has a "Registered" status.

#### NAT connection:

- 1. Find out the IP address received by your phone adapter using the voice menu (according to documentation from the adapter).
- 2. Enter this IP as the URL in the browser on your computer. Log in as the administrator with "admin/admin" credentials.
- 3. Open the "Quick setup" tab and fill in the "Proxy", "Display Name", "Password", "User ID" fields.

You can find your credentials here Your Profile > My Forwarding numbers > Get connection details.

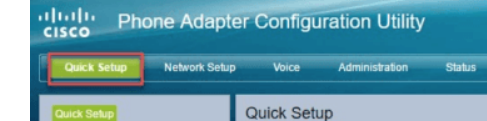

|  | Line 1<br>Proxy:<br>Display Name:<br>Password:<br>Dial Plan: | privad mytcal com: 16060           +16442071550           ************************************ | User ID: | mc.softphones.1.gmail.com |
|--|--------------------------------------------------------------|------------------------------------------------------------------------------------------------|----------|---------------------------|
|  | Line 2<br>Proxy:<br>Display Name:<br>Password:<br>Dial Plan: | (*x:(]3469]11(0)00(2-9)cccccc (1ccc(2-9)cccccc \$0)cccccccccccc.)                              | User ID: |                           |
|  |                                                              |                                                                                                |          |                           |

4. Click the "Submit" button and choose the "Network setup" tab. Expand the "Basic Setup" section and select "Internet Settings".

5. Set the "Automatic Configuration - DHCP" value for the "Connection Type" field and click the "Submit" button.

6. Select the "Status" tab and check that your phone has a "Registered" status.

#### Aastra 6731i

To get started, connect the AC adapter cord to the DC5V connector and the ethernet cable cord to the LAN connector on your phone.

1. Press the "Options" button.

| AASTRA                             | 67311      |
|------------------------------------|------------|
| DND T-Vma                          |            |
| V-Mail Awa                         | y ( )      |
| Park Feature                       | s 🔘 🖌      |
| Intercom Magic Butto               |            |
| Factory Defau<br>Next Per          | lt<br>nter |
|                                    |            |
| \$° \$                             | ř.         |
| 1 2 ABC 3                          | DEF        |
| 4 <sup>сні</sup> 5 <sup>ж.</sup> б | MNO L2     |
| 7 PQRS 8 TUV 9                     | WXYZ       |
| * 0 #                              |            |

https://support.mightycall.com/en/articles/5982512-setting-up-a-deskphone

- 2. Move to the "Admin Menu" section and the enter default password: "22222".
- 3. Choose "Network Settings", then press "Enter".
- 4. Select "DHCP Settings", press "Enter", and set the value of "Use DHCP?" to "Disabled".
- 5. Return to "Network Settings" and select the "IP Address" section. Enter the IP address provided to you by your network provider.
- 6. Enter this IP as the URL in the browser on your computer. Log in as the administrator with "admin/22222" credentials.
- 7. Choose the "Advanced Settings" section, then select "Network".
- 8. Fill in the "IP Address", "Subnet Mask", "Gateway", "Primary DNS", and "Secondary DNS" fields with values provided by your ISP.

| tem Information        | Network Settings                      |                   |
|------------------------|---------------------------------------|-------------------|
| tion<br>Ison Decouverd | -                                     |                   |
| User Password          | Basic Network Settings                |                   |
| ogrammable Kevs        | DHCP                                  | Enabled           |
| ypad Speed Dial        | IP Address                            | 80.254.16.158     |
| rectory                | Subnet Mask                           | 255 255 255 252   |
| eset                   | Gataway                               | 80.254.16.157     |
| Settings               | Billion                               | 00.254.10.157     |
| Preferences            | Primary DNS                           | 80.254.17.2       |
| Account Configuration  | Secondary DNS                         | 80.254.16.2       |
| Network                | Hostname                              | 6731i00085D4E57B8 |
| Slobal SIP             | LAN Port                              | Auto Negotiation  |
| .ine 1                 | PC Port PassThru Enable/Disable       | Enabled           |
| Line 2                 | PC Port                               | Auto Negotiation  |
| Line 3                 |                                       |                   |
| Line 4                 |                                       |                   |
| Line 6                 | Advanced Network Settings             |                   |
| Action URI             | DHCP Download Options                 | Any 🗘             |
| Configuration Server   | LLDP                                  | Enabled           |
| rmware Update          | LLDP packet interval                  | 30                |
| LS Support             | NAT IP                                | 0.0.0.0           |
| 02.1x Support          | NAT SIP Port                          | 51620             |
| oubleshooting          | NAT RTP Port                          | 51720             |
|                        |                                       | 00.00             |
|                        | STUN Server                           | 0.0.0             |
|                        | S I'UN Port                           | 3478              |
|                        | TURN Server                           | 0.0.0.0           |
|                        | TURN Port                             | 3479              |
|                        | TURN User ID                          |                   |
|                        | TURN Password                         |                   |
|                        | Rport (RFC 3581)                      | Enabled           |
|                        | HTTPS Settings                        |                   |
|                        | HTTPS Server - Redirect HTTP to HTTPS | Enabled           |
|                        | HTTPS Server - Block XML HTTP POSTs   | Enabled           |
|                        | HTTPS Client Method                   | SSL 3.0 \$        |
|                        | Validate Certificates                 | S Enabled         |
|                        | Check Certificate Expiration          |                   |
|                        | Check Certificate Expiration          |                   |
|                        | Check Certificate Hostnames           | Enabled           |
|                        | Trusted Certificates Filename         |                   |
|                        | Type of Service DSCP                  |                   |
|                        | SIP                                   | 26                |
|                        | RTP                                   | 46                |
|                        | RTCP                                  | 46                |
|                        |                                       | +0                |
|                        | VLAN                                  |                   |
|                        |                                       |                   |

9. Go to the "Line 1" section.

10. At the "Basic SIP Authentication Settings" section, fill in "Screen Name", "Screen Name 2", "Caller ID", "Authentication Name", "Password" fields with values provided by your ISP.
Make sure that field "Phone Number" is equal to the "Authentication Name" value.
11. In the "Basic SIP Network Settings" section, fill in all "Server" and "Port" fields.

You can find your credentials here: Your Profile > My Forwarding numbers > Get connection details.

Set the value of the "Registration Period" field to "300" and make sure that the value labeled "Conference Server URI" is empty.

| Status                |                                   |                         |
|-----------------------|-----------------------------------|-------------------------|
| System Information    | Configuration Line 1              |                         |
| User Password         |                                   |                         |
| Phone Lock            | Basic SIP Authentication Settings |                         |
| Programmable Keys     | Screen Name                       | mc.softphones.1.gmail.c |
| Keypad Speed Dial     | Screen Name 2                     | mc.softphones.1.gmail.c |
| Directory             | Phone Number                      | mc.softphones.1.gmail.c |
|                       | Caller ID                         | 18442071550             |
| Preferences           | Authentication Name               | mc.softphones.1.gmail.c |
| Account Configuration | Password                          |                         |
| dvanced Settings      | BLA Number                        |                         |
| Network               | Line Mode                         | Generic                 |
| Global SIP            | Coll Waiting                      | Clobal                  |
| Line 2                | Can watting                       | Giobai 🟺                |
| Line 3                | Basic SIP Network Settings        |                         |
| Line 4                | Proxy Server                      | prload.mytcall.com      |
| Line 5                | Proxy Port                        | 16060                   |
| Action URI            | Backup Proxy Server               | prload.mytcall.com      |
| Configuration Server  | Backup Proxy Port                 | 16060                   |
| Firmware Update       | Outbound Proxy Server             | prigad mytcall.com      |
| TLS Support           | Outbound Proxy Bort               | 16060                   |
| Troubleshooting       | Backup Outbound Brown Server      | priced mytecill com     |
| 5                     | Backup Outbound Proxy Server      | prioad.mytcail.com      |
|                       | Backup Outbound Proxy Port        | 16060                   |
|                       | Registrar Server                  | prioad.mytcail.com      |
|                       | Registrar Port                    | 16060                   |
|                       | Backup Registrar Server           | prload.mytcall.com      |
|                       | Backup Registrar Port             | 16060                   |
|                       | Registration Period               | 300                     |
|                       | Conference Server URI             |                         |
|                       | Advanced SIP Settings             |                         |
|                       | AS-Feature-Event Subscription     | Enabled                 |
|                       | Park Pickup Config                |                         |
|                       | RTP Settings                      |                         |
|                       | DTMF Method                       | RTP 🖨                   |
|                       | RTP Encryption                    | Global 🔶                |
|                       | Autodial Settings                 |                         |
|                       | Use Global Settings               | Enabled                 |
|                       | Autodial Number                   | -1                      |
|                       | Autodial Timeout                  | 0                       |
|                       |                                   |                         |
|                       | Save Settings                     |                         |

12. Go to the "System Information" section. The "Status" field should contain the "Registered"

value.

# Snom 300

#### How to configure your phone:

- 1. Connect the AC adapter cord to the power connector on your phone. Connect the ethernet cable cord to the NET connector on your phone.
- 2. Wait while your phone is fully loaded, then press the Menu button.

### Static IP connection:

- 1. Find the section labeled "Configuration", then select "DHCP". Press the "X" button on the "Are you using DHCP?" dialogue.
- 2. Fill in the "IP Adr", "Netmask", "IP Gateway", "DNS Server" fields with credentials provided by your internet provider. Your phone should then be rebooted.
- 3. Enter this IP address as the URL in the browser on your computer. Log in as the administrator with "admin/admin" credentials.
- 4. Select the "Setup" menu, choose "Identity 1", and open "Login".
- 5. Fill in the fields labeled "Account", "Password", "Register", and "Authentication Username". You can find your credentials here: Your Profile > My Forwarding numbers > Get connection details. Set the checkbox "Identity active" and click the "Save" button.

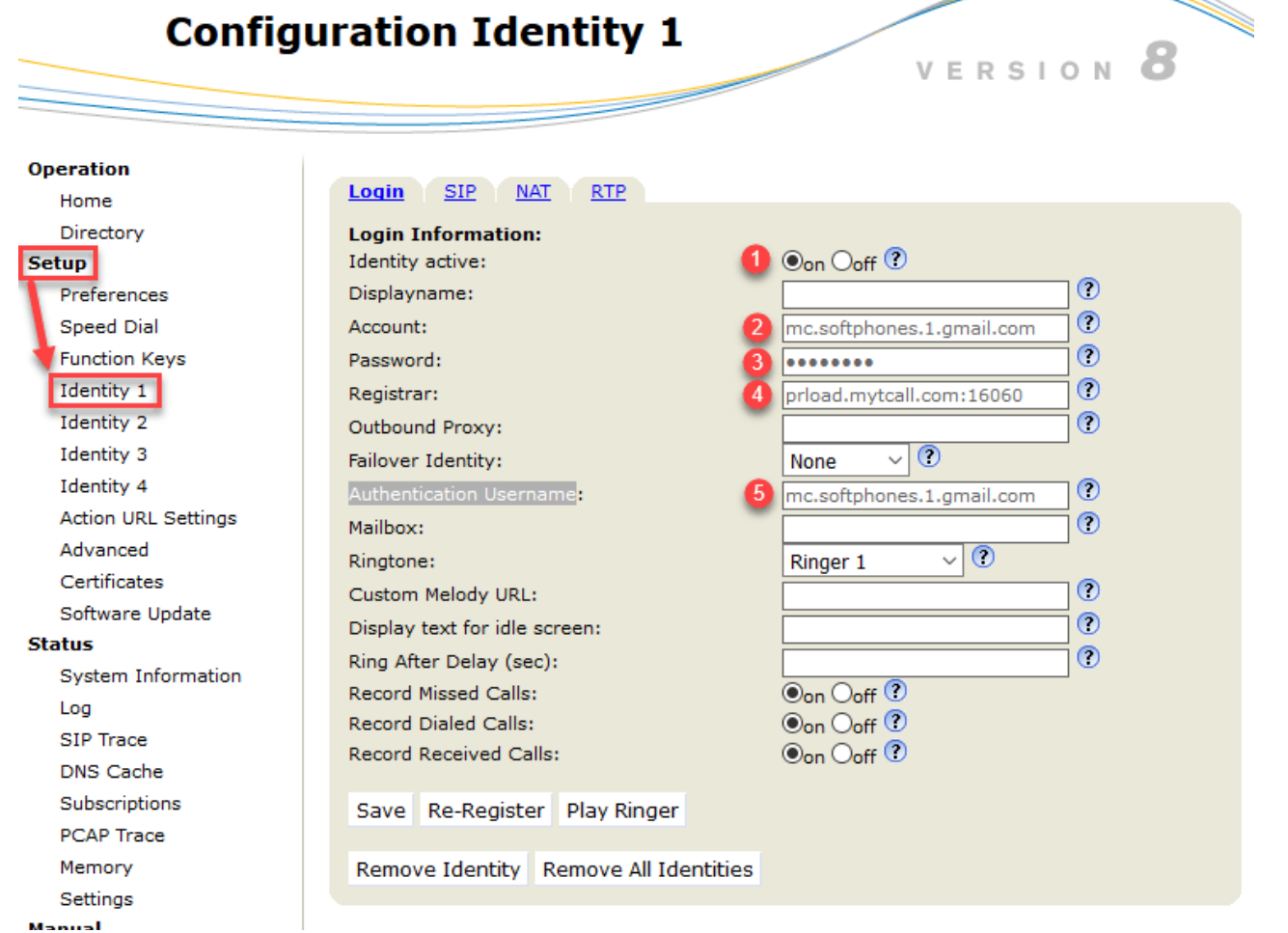

rianuai

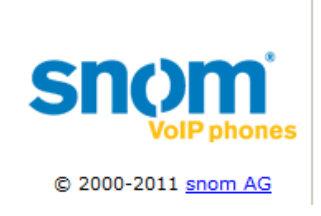

6. Move to the "SIP" tab and set the value of "Subscription Expiry" to "300".

| RTP/SAVP:                    | off ~      | ? |
|------------------------------|------------|---|
| Media Transport Offer:       | UDP 🗸 🕐    |   |
| Media Transport Offer Setup: | active 🗸 ? |   |

7. Move to the "RTP" tab and set the value of the "Media Transport Offer" field to "UDP".

| RTP/SAVP:                    | off ~      |
|------------------------------|------------|
| Media Transport Offer:       | UDP 🗸 🕐    |
| Media Transport Offer Setup: | active 🗸 ? |

8. Click the "Save" button.

9. Move to the "Status" menu, select "System Information" and choose the "SIP Identity Status" section. Check that the value of "Identity 1 Status" is set to "Registered".

#### NAT connection:

- 1. Find the section labeled "Information", then find the "IP Adr" section and choose it. It should contain an IP address provided by your ISP.
- 2. Enter this IP address as the URL in the browser on your computer. Log in as the administrator with "admin/admin" credentials.
- 3. Select the "Setup" menu, choose "Identity 1" and open the "Login" tab.
- Fill in the "Account", "Password", "Register", "Authentication Username" fields. You can find your credentials here: Your Profile > My Forwarding numbers > Get connection details.

Select the checkbox "Identity active" and click the "Save" button.

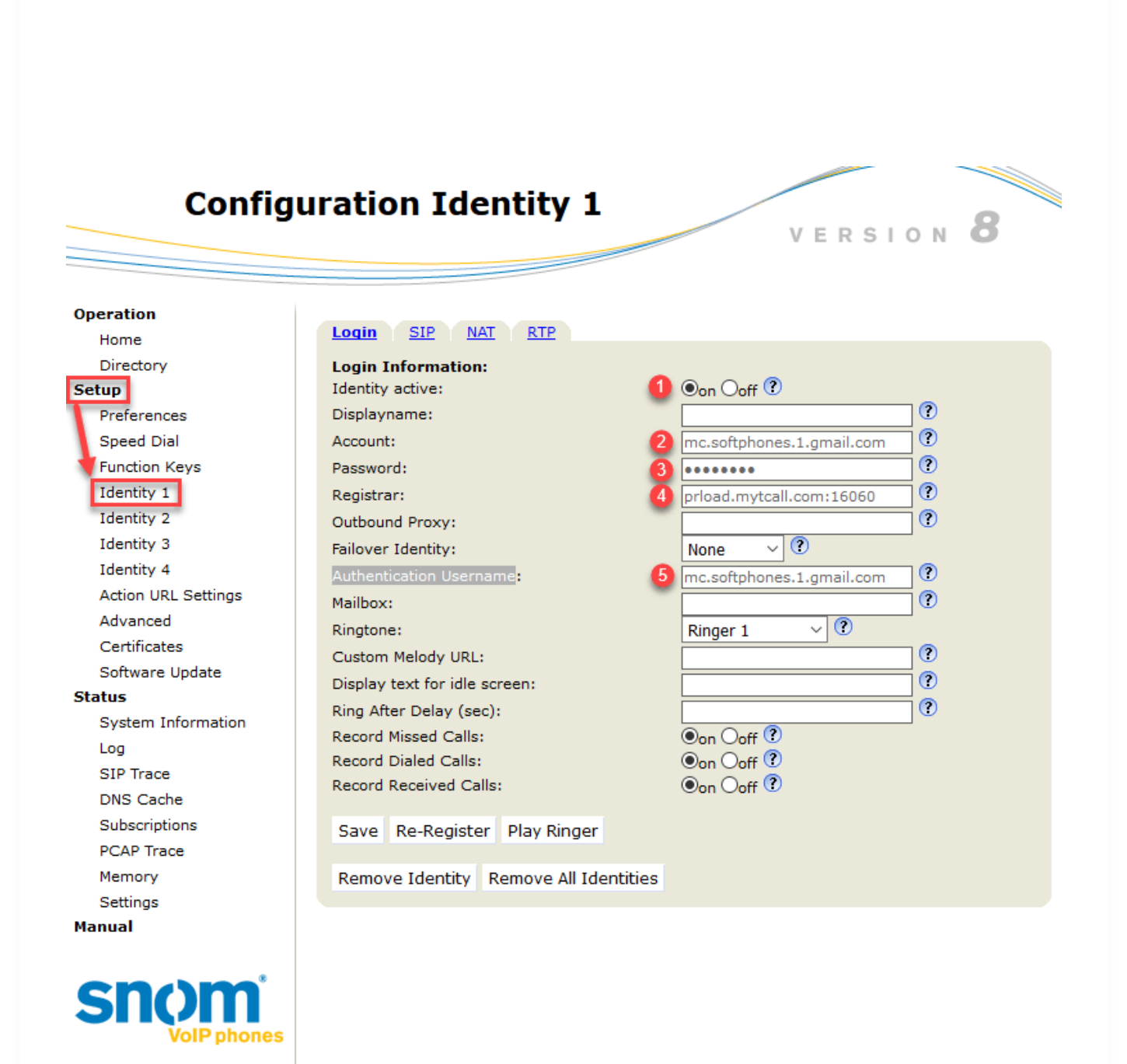

5. Go to the "SIP" tab and set the value of "Subscription Expiry" to "300".

| Remove all bindings on unregister:  | Oon Ooff ? |     |
|-------------------------------------|------------|-----|
| Subscription Expiry (s):            | 300        | ?   |
| Failed Subscription Retry Time (s): | 600        | (?) |
| Enable hook flash:                  | Oon Ooff ? |     |

https://support.mightycall.com/en/articles/5982512-setting-up-a-deskphone

© 2000-2011 snom AG

6. Go to the "RTP" tab and set the value of the "Media Transport Offer" field to "UDP".

| RTP/SAVP:                    | off v ?    |
|------------------------------|------------|
| Media Transport Offer:       | UDP V 🕐    |
| Media Transport Offer Setup: | active ~ ? |

7. Click the "Save" button.

8. Go to the "Status" menu, select "System Information" and choose "SIP Identity Status". Check that the value of "Identity 1 Status" is set to "Registered".

### Yealink W52P

#### How to use and configure your phone:

Connect the AC adapter cord to the DC5V connector and the ethernet cable cord to the internet connector on your phone base station.

#### Static IP connection:

- 1. Press the "OK" button on your SIP phone.
- 2. Move to the System Settings menu, choose "Network" and enter your PIN with the value "0000".
- 3. Set the value of "IP address Type" as Static. Fill "IPv4" with an IP address provided by your network provider.
- 4. Enter this IP address as the URL in the browser on your computer. Log in as the administrator with "admin/admin" credentials.
- 5. Choose the Network tab and select the Basic section.

| Yealink   w52P | Status                     | Network    | Phone                | Contacts | Logout Security                                                          |
|----------------|----------------------------|------------|----------------------|----------|--------------------------------------------------------------------------|
| Basic          | Internet Port              |            |                      |          | NOTE                                                                     |
| Advanced       | O DHCP<br>Static IP Addr   | ess        |                      |          | DHCP<br>The network configurations wil<br>be acquired from DHCP server.  |
|                | IP Address<br>Subnet Mask  | 255.25     | .16.158<br>5.255.252 | ]        | Static IP Address<br>Specify the IP address, Subnet                      |
|                | Default Gate<br>Static DNS | way 80.254 | .16.157              | ]        | Mask, Default Gateway, Primary<br>DNS, Secondary DNS fields<br>manually. |

Setting up a Deskphone | MightyCall Help Center

|       | Primary DNS<br>Secondary DNS | 80.254.17.2<br>80.254.16.2 | PPPOE<br>Contact your ISP if it should be<br>used. |
|-------|------------------------------|----------------------------|----------------------------------------------------|
| РРРОЕ | O PPPoE<br>User<br>Password  | •••••                      |                                                    |
|       | Confirm                      | Cancel                     |                                                    |

Copyright @ 1998-2012 \*\*Inc. All Rights Reserved

6. Select the checkbox "Static IP Address" and fill the "IP address", "Subnet Mask", "Gateway", "Primary DNS", "Secondary DNS" fields with values provided by your internet provider.7. Move to the Account tab and select the Register section. The Register Status field should

contain a "Registered" value.

### NAT connection:

- 1. Press the button labeled "OK" on your SIP phone.
- 2. Move to the "System Settings" menu, choose "Network" and fill the PIN field with a value of "0000".
- 3. Set the "IPv4" value as DHCP.
- 4. Move to the "Status" section and choose "Base". The field labeled "IP" should contain an IP address received by your phone.
- 5. Enter this IP address as the URL in the browser on your computer. Log in as the administrator with "admin/admin" credentials.
- 6. Choose the Account tab, then select the Advanced section.
- 7. Choose the Register tab. Set the "Line Active" field value to Enabled. Fill in the "Register Name", "User Name", "Password" fields. You can find your credentials here: Your Profile > My Forwarding numbers > Get connection details.
- 8. In the "SIP Server 1" field, fill the "Server Host", "Transport", "Server Expired" and "Port" fields with credentials provided by your SIP provider.
- 9. Click the Confirm button to save all changes.

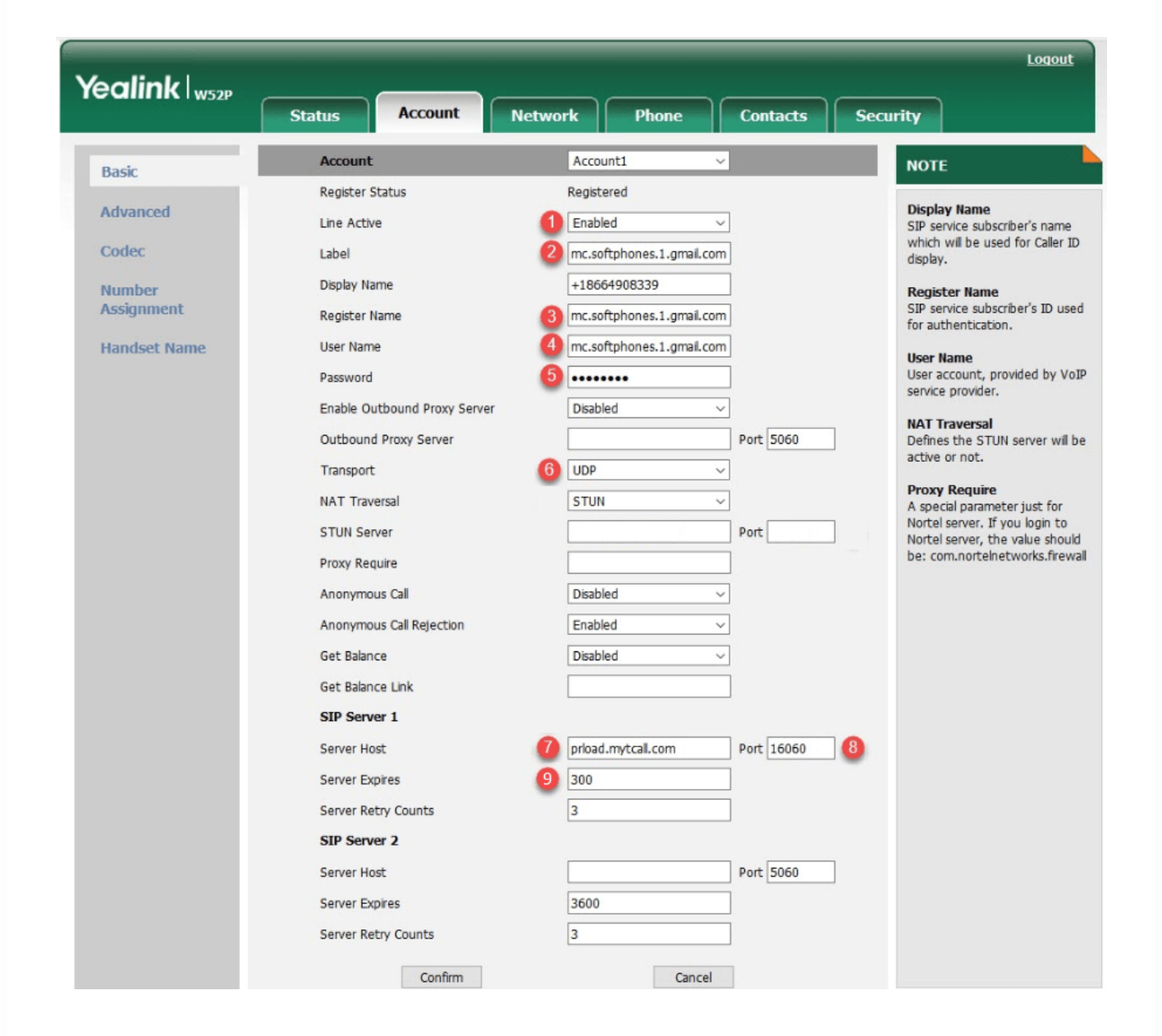

10. Select the Basic section. The Register Status field should contain a "Registered" value.

### Yealink SIP-T19P

#### How to use and configure your phone:

cable cord to the Internet connector on your phone.

#### Static IP connection:

- 1. Press the "Menu" button on the SIP phone.
- 2. Go to the Settings menu, choose "Advanced Settings", and fill the "Password" field with "admin".
- 3. Choose the Network section and select the "WAN Port". Fill "IPv4" with the IP address provided by your network provider.
- 4. Enter this IP address as the URL in the web browser on your computer. Log in as the administrator with "admin/admin" credentials.
- 5. Choose the Network tab and select the Basic section.

| alink    |                        |                          | Log                                              |
|----------|------------------------|--------------------------|--------------------------------------------------|
|          | 2 Status Account Netwo | rk D55Key Features Setti | ngs Directory Security                           |
| Basic    | Internet Port          |                          | NOTE                                             |
| DC Dort  | Mode(IPv4/IPv6)        | IPv4 ~                   | DHCD                                             |
| PCPOIL   | IPv4 Config            |                          | DHCP (Dynamic Host                               |
| Advanced | O DHCP                 |                          | network protocol used to                         |
|          | Static IP Address      |                          | parameters to IP phones.                         |
|          | IP Address             | 80.254.16.158            | Static IP Address                                |
|          | Subnet Mask            | 255.255.255.252          | Specifies the network<br>parameters of IP phones |
|          | Gateway                | 80.254.16.157            | manually.                                        |
|          | Static DNS             | ● On ○ Off               | PPPoE<br>It allows users to share a              |
|          | Primary DNS            | 80.254.17.2              | common DSL connection to                         |
|          | Secondary DNS          | 80.254.16.2              | internet.                                        |
|          |                        |                          | IPv6 Support                                     |
|          | O PPPoE                |                          | the long-anticipated problem                     |
|          | User Name              |                          | IPv4 address exhaustion.                         |
|          | Password               | *****                    | You can click here to ge<br>more quides.         |
|          | IPv6 Config            |                          | more guides.                                     |
|          | OHCP                   |                          |                                                  |
|          | Static IP Address      |                          |                                                  |
|          | IP Address             |                          |                                                  |
|          | IPv6 Prefix(0~128)     | 64                       |                                                  |
|          | Gateway                |                          |                                                  |
|          | IPv6 Static DNS        | ○ On 	● Off              |                                                  |
|          | Primary DNS            |                          |                                                  |
|          | Secondary DNS          |                          |                                                  |
|          | Confirm                | Cancel                   |                                                  |

Copyright © 1998-2017 \*\*Inc. All Rights Reserved

#### Setting up a Deskphone | MightyCall Help Center

"Primary DNS", "Secondary DNS" fields with values provided by your internet provider. 7. Go to the Account tab and then select the Register section. The Register Status field should contain the "Registered" value.

#### NAT connection:

- 1. Press the " $\checkmark$ " button on your SIP phone to open the Status menu.
- 2. Check the "IPv4" field. It should contain IP-address, received by your phone.
- 3. Enter this IP address as the URL in the browser on your computer. Log in as the administrator with "admin/admin" credentials.
- 4. Choose the Register tab. Set the "Line Active" field value to Enabled. Fill in the "Register Name", "User Name", "Password" fields. You can find your credentials here: Your Profile > My Forwarding numbers > Get connection details.
- 5. In the "SIP Server 1" field fill the following fields:
  - "Server Host" you can find your credentials here: Your Profile > My Forwarding numbers > Get connection details
  - "Transport" UDP
  - "Server Expired" 300
  - "Port" 16060
- 6. Click Confirm to save all changes.
- 7. Move to the "Account" tab and select the Register section. The Register Status field should contain the "Registered" value.

## Grandstream HT701

#### How to use your port adapter:

- 1. Connect the AC adapter cord to the power connector and the ethernet cable cord to the INTERNET connector on your phone.
- 2. Connect the analog phone to an adapter.
- 3. Dial "\*\*\*\*" for voice menu activation.

#### Static IP connection:

- 1. Set the following parameters using the voice menu (according to documentation from your adapter):
  - a. "Enable\Disable DHCP" should be set to "Disabled"
    - i. "IP Address"
    - ii. "Subnet"
    - iii. "Gateway"
    - iv. "DNS Server"

These parameters are provided by your ISP.

2. Return to the main menu and choose "Reset" to reboot your adapter.

2. Enter this ID as the LIDL in the browser on your computer Les in as the administrator with

#### Setting up a Deskphone | MightyCall Help Center

- 3. Enter this IP as the OKL in the prowser on your computer. Log in as the administrator with "admin/admin" credentials.
- 4. Open the "FXS PORT" tab and set the "Account Active" value to "Yes", and set the "Primary SIP Server" and "SIP Transport" values to "UDP".

Fill in "SIP User ID", "Authenticate ID", "Authenticate Password".

You can find your credentials here: Your Profile > My Forwarding numbers > Get connection details.

| Grandstream Device Configuration                 |                                                                                     |  |  |  |  |  |  |
|--------------------------------------------------|-------------------------------------------------------------------------------------|--|--|--|--|--|--|
| STAT                                             | IS BASIC SETTINGS ADVANCED SETTINGS FXS PORT                                        |  |  |  |  |  |  |
| 1 Account Active:                                | ○ No                                                                                |  |  |  |  |  |  |
| 2 Primary SIP Server:                            | prload.mytcall.com:16060 (e.g., sip.mycompany.com, or IP address)                   |  |  |  |  |  |  |
| Failover SIP Server:                             | (Optional, used when primary server no response)                                    |  |  |  |  |  |  |
| Prefer Primary SIP Server:                       | ● No ○ Yes (yes - will register to Primary Server if Failover registration expires) |  |  |  |  |  |  |
| Outbound Proxy:                                  | (e.g., proxy.myprovider.com, or IP address, if any)                                 |  |  |  |  |  |  |
| Allow DHCP Option 120(<br>override SIP server ): | ● No O Yes                                                                          |  |  |  |  |  |  |
| 3 SIP Transport:                                 | ● UDP ○ TCP ○ TLS (default is UDP)                                                  |  |  |  |  |  |  |
| NAT Traversal:                                   | ● No ○ Keep-Alive ○ STUN ○ UPnP                                                     |  |  |  |  |  |  |
| 4 SIP User ID:                                   | mc.softphones.1.gmail.com (the user part of an SIP address)                         |  |  |  |  |  |  |
| <b>(5)</b> Authenticate ID:                      | mc.softphones.1.gmail.com (can be identical to or different from SIP User ID)       |  |  |  |  |  |  |
| 6 Authenticate Password:                         | (purposely not displayed for security protection)                                   |  |  |  |  |  |  |
| Name:                                            | (optional, e.g., John Doe)                                                          |  |  |  |  |  |  |

5. Click the "Apply" button.

6. Open the "STATUS" tab and check if the "Port Status" has a "Registered" value.

|                       |                 | Gran        | dstream Dev            | vice Con     | figuration       |              |
|-----------------------|-----------------|-------------|------------------------|--------------|------------------|--------------|
|                       | STATUS          | BASIC SE    | TTINGS                 | ADVANCE      | D SETTINGS       | FXS PORT     |
| MAC Address:          | WAN 0           | 0:0B:82:95: | 19:2D ( <b>Device</b>  | MAC)         |                  |              |
| IP Address:           | 80.254.1        | 5.158       |                        |              |                  |              |
| <b>Product Model:</b> | HT701           |             |                        |              |                  |              |
| Hardware Version:     | V3.0B           | Part Numbe  | r 9610001930           | 0B           |                  |              |
| Software Version:     | Program-<br>CPE | - 1.0.8.2 H | Bootloader 1.(         | 0.0.9 Co     | re 1.0.8.2       | Base 1.0.8.2 |
| System Up Time:       | 08:00:42        | up 58 min   |                        |              |                  |              |
| PPPoE Link Up:        | Disabled        |             |                        |              |                  |              |
| NAT:                  | Open Inte       | ernet (STUN | <b>1</b> )             | _            |                  |              |
| Port Status:          | Port Hoo        | k User      | ID                     | F            | Registration     |              |
|                       | FXS On          | Hook mc.s   | oftphones.1.gm         | ail.com H    | Registered       |              |
| Port Options:         | Port DN         | D Forward   | Busy Forward           | Delayed      | Forward          |              |
|                       | FXS No          |             |                        |              |                  |              |
|                       |                 |             |                        |              |                  |              |
|                       |                 | All Rig     | hts Reserved Grandstre | eam Networks | . Inc. 2006-2015 |              |

### **NAT** connection

- 1. Find out the IP address using the Command 02 option in the voice menu.
- 2. Enter this IP address as the URL in the browser on your computer. Log in as the administrator with "admin/admin" credentials.
- 3. Open the "FXS PORT" tab and set the "Account Active" value to "Yes", set the "Primary SIP Server" and "SIP Transport" values to "UDP".

Fill in the "SIP User ID", "Authenticate ID", "Authenticate Password" values.

You can find your credentials here: Your Profile > My Forwarding numbers > Get connection details.

| Grandstream Device Configuration                 |                                                                                    |    |  |  |  |  |  |  |
|--------------------------------------------------|------------------------------------------------------------------------------------|----|--|--|--|--|--|--|
| STATUS                                           | BASIC SETTINGS ADVANCED SETTINGS FXS PORT                                          |    |  |  |  |  |  |  |
| <ol> <li>Account Active:</li> </ol>              | O No 💿 Yes                                                                         |    |  |  |  |  |  |  |
| 2 Primary SIP Server:                            | prload.mytcall.com:16060 (e.g., sip.mycompany.com, or IP address)                  |    |  |  |  |  |  |  |
| Failover SIP Server:                             | (Optional, used when primary server no response)                                   |    |  |  |  |  |  |  |
| Prefer Primary SIP Server:                       | ● No ○ Yes (yes - will register to Primary Server if Failover registration expires | 5) |  |  |  |  |  |  |
| Outbound Proxy:                                  | (e.g., proxy.myprovider.com, or IP address, if any)                                |    |  |  |  |  |  |  |
| Allow DHCP Option 120(<br>override SIP server ): | • No O Yes                                                                         |    |  |  |  |  |  |  |
| 3 SIP Transport:                                 | • UDP O TCP O TLS (default is UDP)                                                 |    |  |  |  |  |  |  |
| 4 NAT Traversal:                                 | ○ No ○ Keep-Alive ● STUN ○ UPnP                                                    |    |  |  |  |  |  |  |
| <b>(5)</b> SIP User ID:                          | mc.softphones.1.gmail.com (the user part of an SIP address)                        |    |  |  |  |  |  |  |
| 6 Authenticate ID:                               | mc.softphones.1.gmail.com (can be identical to or different from SIP User ID)      |    |  |  |  |  |  |  |
| 🕜 Authenticate Password:                         | (purposely not displayed for security protection)                                  |    |  |  |  |  |  |  |
| Name:                                            | (optional, e.g., John Doe)                                                         |    |  |  |  |  |  |  |
|                                                  |                                                                                    |    |  |  |  |  |  |  |

4. Open the "STATUS" tab and check if the "Port Status" has a "Registered" value.

|                       |                 | Gran        | idstream Dev           | vice Config | uration         |              |
|-----------------------|-----------------|-------------|------------------------|-------------|-----------------|--------------|
|                       | STATUS          | BASIC SE    | TTINGS                 | ADVANCED    | <u>SETTINGS</u> | FXS POI      |
| MAC Address:          | WAN 0           | 0:0B:82:95  | :19:2D ( <b>Device</b> | MAC)        |                 |              |
| IP Address:           | 80.254.1        | 6.158       |                        |             |                 |              |
| <b>Product Model:</b> | HT701           |             |                        |             |                 |              |
| Hardware Version:     | V3.0B           | Part Numbe  | er 9610001930          | )B          |                 |              |
| Software Version:     | Program-<br>CPE | 1.0.8.2 1   | Bootloader 1.0         | 0.0.9 Core  | 1.0.8.2         | Base 1.0.8.2 |
| System Up Time:       | 08:00:42        | up 58 min   |                        |             |                 |              |
| <b>PPPoE Link Up:</b> | Disabled        | L           |                        |             |                 |              |
| NAT:                  | Open Int        | ernet (STUI | N)                     | _           |                 |              |
| Port Status:          | Port Hoo        | ok User     | ID                     | Reg         | istration       |              |
|                       | FXS On          | Hook mc.s   | oftphones.1.gm         | ail.com Reg | istered         |              |
| Port Options:         | Port DN         | D Forward   | Busy Forward           | Delayed Fo  | rward           |              |
|                       | FXS No          |             |                        |             |                 |              |

#### inhts Reserved Grandstream Networks, Inc. 2006-2015

# GrandStream GXP1610

### How to configure your phone:

- 1. Connect the AC adapter cord to the power connector and the Ethernet cable cord to the INTERNET connector on your phone.
- 2. Wait until your phone is fully loaded, and then press the Menu button.

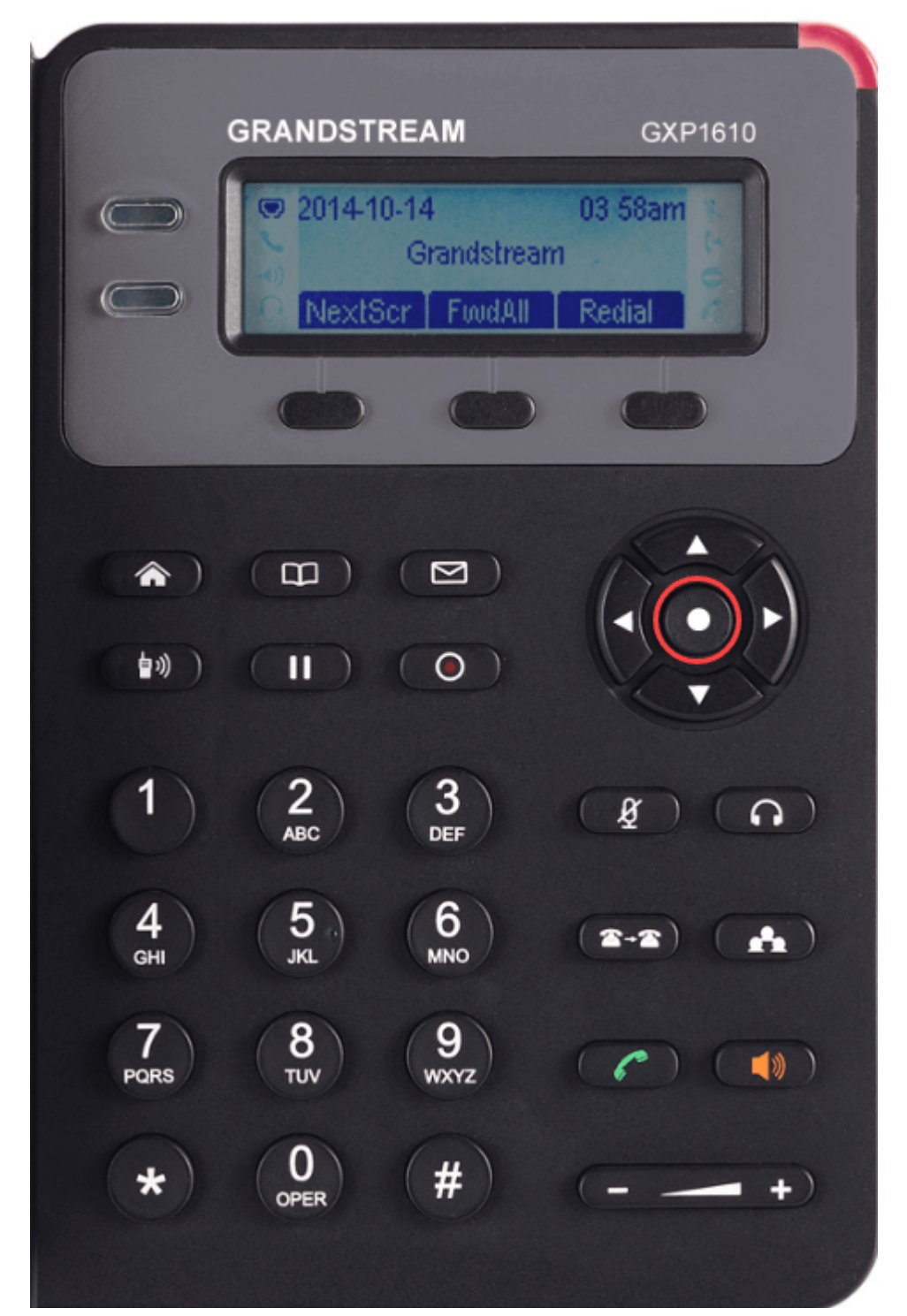

https://support.mightycall.com/en/articles/5982512-setting-up-a-deskphone

#### Static IP connection:

- 1. Open the "Network" section, go to "IP Settings" and choose the "Static IP" value.
- 2. Return to "WAN" settings and fill the "IP", "Netmask", "Gateway", "DNS Server 1", "DNS Server 2" fields with values provided by your ISP.
- 3. Return to the main menu and select the "Reboot" option.
- 4. Enter this IP as the URL in the browser on your computer. Log in as the administrator with "admin/admin" credentials.
- 5. Go to the "Accounts" tab, then select "Account 1" and choose the "General Settings" section.
- 6. Set the "YES" value for the "Account Active" field and fill in "Account Name", "SIP Server", "SIP User ID", "Authenticate ID".

You can find your credentials here: Your Profile > My Forwarding numbers > Get connection details.

| Accounts         |   | General Setting          | gs                         |
|------------------|---|--------------------------|----------------------------|
| Account 1        |   |                          |                            |
| General Settings |   | Account Active           |                            |
| Network Settings |   | Account Active           |                            |
| SIP Settings     | ÷ | Account Name             | 2 mc.softphones.1.gmail.cr |
| Audio Settings   |   | SIP Server               | 9 prload.mytcall.com:1606  |
| Call Settings    |   | Secondary SIP Server     |                            |
|                  |   | Outbound Proxy           |                            |
|                  |   | Backup Outbound Proxy    |                            |
|                  |   | SIP User ID              | 4 mc.softphones.1.gmail.c  |
|                  |   | Authenticate ID          | 5 mc.softphones.1.gmail.cr |
|                  |   | Authenticate Password    |                            |
|                  |   | Name                     |                            |
|                  |   | Voice Mail Access Number |                            |
|                  |   |                          | Save Save and Apply Reset  |

7. Click the "Save" button.

#### Setting up a Deskphone | MightyCall Help Center

o. Open the Sir Settings and select the basic Settings section. Set the Sir Registration herd to "Yes", set "5" as the value for "Register Expiration", "Instance" for "Unregister on Reboot" and "UDP" for the "SIP Transport" field.

| Accounts          | Basic Settings                              |                                    |
|-------------------|---------------------------------------------|------------------------------------|
| Account 1 😑       |                                             |                                    |
| General Settings  | TEL URI                                     |                                    |
| Network Settings  |                                             | O Disabled O Oser-phone O Linabled |
| SIP Settings 😑    | SIP Registration                            | O No                               |
| Basic Settings    | Unregister on Reboot                        | ○No ○ All 	 Instance               |
| Advanced Features | Register Expiration 3                       | 5                                  |
| Session Timer     |                                             |                                    |
| Security Settings | Reregister before Expiration                | 0                                  |
| Audio Settings    | Enable OPTIONS Keep Alive                   | ● No ○ Yes                         |
| Call Settings     | OPTIONS Keep Alive Interval                 | 30                                 |
|                   | OPTIONS Keep Alive Max Lost                 | 3                                  |
|                   | Local SIP Port                              | 5060                               |
|                   | SIP Registration Failure Retry<br>Wait Time | 20                                 |
|                   | SIP T1 Timeout                              | 0.5 sec \vee                       |
|                   | SIP T2 Timeout                              | 4 sec \vee                         |
|                   | SIP Transport                               | ●UDP ○TCP ○TLS/TCP                 |

9. Click on the "Save and Apply" button.

10. Go to the "Status" tab and select "Account Status". There should be a "YES" in front of your SIP account.

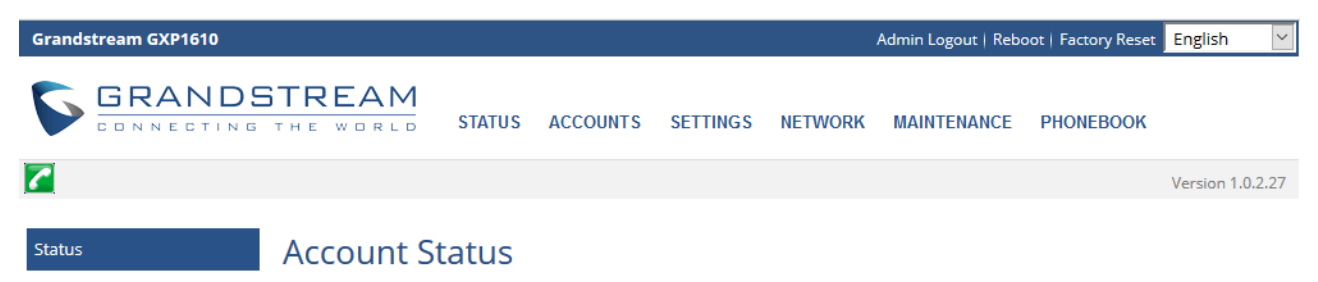

https://support.mightycall.com/en/articles/5982512-setting-up-a-deskphone

| Account Status                |           |                   |            |                                   |                              |
|-------------------------------|-----------|-------------------|------------|-----------------------------------|------------------------------|
| Network Status<br>System Info | Account 1 | SIP User ID       | SIP Server | SIP Registration                  |                              |
|                               | Account 1 | me.sorphones.r.gn | Соруг      | right © Grandstream Networks, Inc | . 2017. All Rights Reserved. |

### **NAT** connection

- 1. Open the "Network Status" section and check for the IP in the IPv4 field.
- 2. Enter this IP as the URL in the browser on your computer. Log in as the administrator with "admin/admin" credentials.
- 3. Move to the "Accounts" tab, then select "Account 1" and choose the "General Settings" section.
- 4. Set a "YES" value in the "Account Active" field, and fill in the "Account Name", "SIP Server", "SIP User ID", "Authenticate ID" fields.

You can find your credentials here: Your Profile > My Forwarding numbers > Get connection details.

| Accounts         |   | General Settings         |                            |  |  |  |  |
|------------------|---|--------------------------|----------------------------|--|--|--|--|
| Account 1        | - |                          | ,                          |  |  |  |  |
| General Settings |   | Account Active           |                            |  |  |  |  |
| Network Settings |   | Account Active           |                            |  |  |  |  |
| SIP Settings     | ÷ | Account Name             | mc.softphones.1.gmail.cr   |  |  |  |  |
| Audio Settings   |   | SIP Server               | 9 prload.mytcall.com:1606  |  |  |  |  |
| Call Settings    |   | Secondary SIP Server     |                            |  |  |  |  |
|                  |   | Outbound Proxy           |                            |  |  |  |  |
|                  |   | Backup Outbound Proxy    |                            |  |  |  |  |
|                  |   | SIP User ID              | d mc.softphones.1.gmail.cr |  |  |  |  |
|                  |   | Authenticate ID          | 5 mc.softphones.1.gmail.c  |  |  |  |  |
|                  |   | Authenticate Password    |                            |  |  |  |  |
|                  |   | Name                     |                            |  |  |  |  |
|                  |   | Voice Mail Access Number |                            |  |  |  |  |
|                  |   |                          | Save Save and Apply Reset  |  |  |  |  |

5. Click the "Save" button.

6. Open the "SIP Settings" tab and select "Basic Settings". Set "Yes" for the "SIP Registration" field, set a "5" value for "Register Expiration", "Instance" for "Unregister on Reboot" and a "UDP" value for the "SIP Transport" field.

| Accounts          | Basic Se                   | ettings                                           |                                   |
|-------------------|----------------------------|---------------------------------------------------|-----------------------------------|
| Account 1         | a                          | _                                                 |                                   |
| General Settings  | TEL URI                    |                                                   | ● Disabled ○ User=phone ○ Enabled |
| SIP Settings      | SIP Registrat              | tion 1                                            | ○No <sup>●</sup> Yes              |
| Basic Settings    | Unregister o               | on Reboot                                         | ○ No ○ All 	 Instance             |
| Advanced Features | Register Exp               | Register Expiration3Reregister before Expiration0 |                                   |
| Security Settings | Reregister b               |                                                   |                                   |
| Audio Settings    | Enable OPTI                | IONS Keep Alive                                   | ● No ○ Yes                        |
| Call Settings     | OPTIONS Ke                 | eep Alive Interval                                | 30                                |
|                   | OPTIONS Ke                 | eep Alive Max Lost                                | 3                                 |
|                   | Local SIP Po               | rt                                                | 5060                              |
|                   | SIP Registrat<br>Wait Time | tion Failure Retry                                | 20                                |
|                   | SIP T1 Timeo               | out                                               | 0.5 sec \vee                      |
|                   | SIP T2 Timeo               | out                                               | 4 sec 🗸                           |
|                   | SIP Transpor               | rt 🚺                                              | ● UDP ○ TCP ○ TLS/TCP             |
|                   |                            |                                                   |                                   |

7. Click the "Save and Apply" button.

8. Move to the "Status" tab and select "Account Status". There should be a "YES" in front of your SIP account.

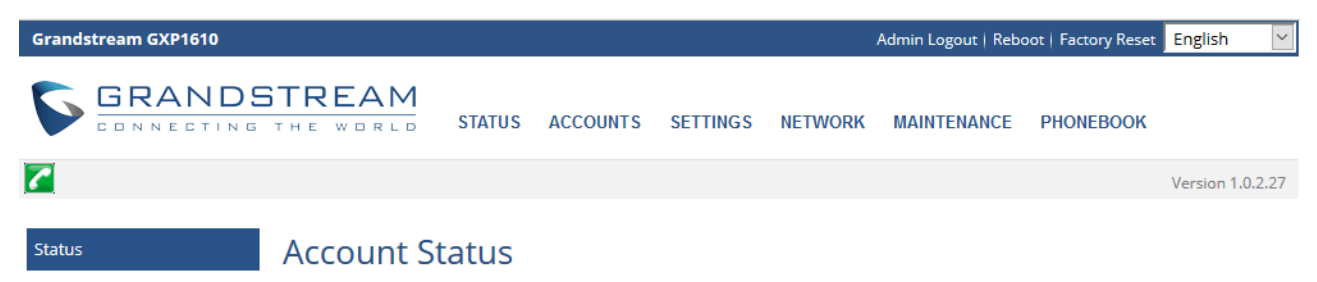

https://support.mightycall.com/en/articles/5982512-setting-up-a-deskphone

| Account Status                |                      |                                   |                                           |                                  |                               |
|-------------------------------|----------------------|-----------------------------------|-------------------------------------------|----------------------------------|-------------------------------|
| Network Status<br>System Info | Account<br>Account 1 | SIP User ID<br>mc.softphones.1.gr | SIP Server<br>nail.com prload.mytcall.cor | SIP Registration                 |                               |
|                               |                      |                                   | Сору                                      | right © Grandstream Networks, In | c. 2017. All Rights Reserved. |

# Using Telephony User Interface (TUI) On Your Deskphone

#### How to make a direct transfer:

Press \*\*101# to make a direct transfer.

"101" is an extension of a team member in your MightyCall account. You can use any phone number, for example, 18882568312 as well.

#### How to make a Consultative Transfer:

Press ## sequentially during a conversation and wait for an audio guide to play. The following options are available:

Press 1 — make a call to another person (a second line).

Press 2 — merge all active calls into a conference.

Press 3 — disconnect the second line.

Press 4 — return to the first line (the second line will be put on hold).

#### For example:

During a conversation press:

## 101 # [call another person (second line) ... conversation with the second line] ## 1 or hang up — the initial call will be transferred.

## 101 # [call another person (second line) ... conversation with the second line] ## 2 — a conference call for 3 members.

## 101 # [call another person (second line) ... conversation with the second line] ## 3 — transfer the initial call to another party.

## 101 # [call another person (second line) ... conversation with the second line] ## 4 — return to the first line, the second line will be put on hold.

Did this answer your question?

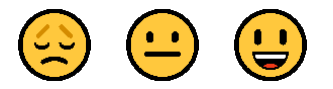

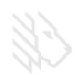